## http://support.microsoft.com/kb/292504/es

Quitar ayuda: 1) Debemos ingresar al Registro de Windows. Vamos a Inicio - Ejecutar: tipeamos "regedit" (sin comillas) y pulsamos ENTER.

2) Ahora tenemos que localizar la siguiente cadena:

HKEY\_CURRENT\_USER\Software\Microsoft\Windows \CurrentVersion\Policies\Explorer

3) Debemos crear (si no existe) el valor DWORD "NoSMHelp". Para ello pulsamos el botón derecho del mouse sobre "Explorer" y seleccionamos Nuevo - Valor DWORD. Le ponemos el nombre "NoSMHelp" y le seteamos el valor 1 para hacer desaparecer el menú inicio. Si en algún momento tenemos que hacerlo aparecer, cambiamos el valor a 0 o borramos la entrada que creamos.

4) Reiniciamos y listo.

| From:<br>http://wiki.legido.com/ - <b>Legido Wiki</b>                              |   |
|------------------------------------------------------------------------------------|---|
| Permanent link:<br>http://wiki.legido.com/doku.php?id=informatica:windows:registro | × |
| Last update: 2015/04/13 20:19                                                      |   |